# クイックスタート Containerlab Dockerコンテナ的なネットワークラボのご紹介

# 小川 怜 ノキアソリューションズ&ネットワークス

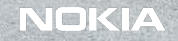

message

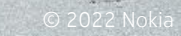

# ざっくり理解

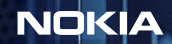

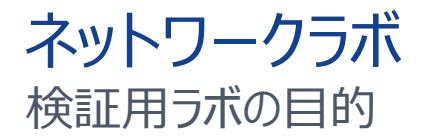

## 設定変更を本番環境に反 映させる前のテスト

2

ソリューションの試作 自動化ツールの試作 OSSインテグの試作

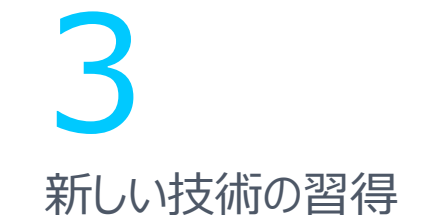

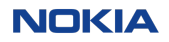

# 宣言的なアプローチ インフラ/サービスプロビジョニングのデファクトスタンダード

#### ITインフラ/ワークロード

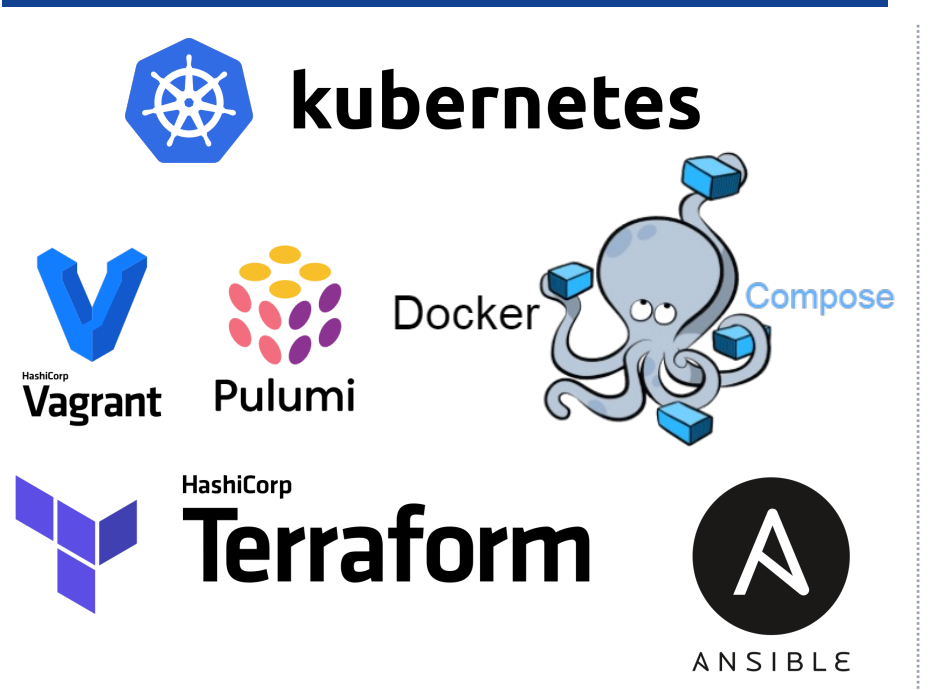

#### ネットワークラボ

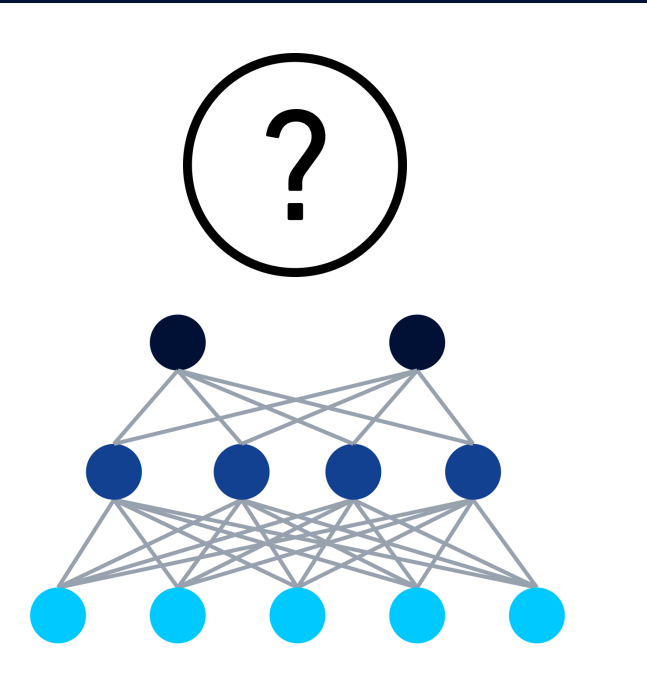

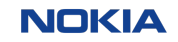

## コンテナラボ ネットワークラボに宣言性をもたらす

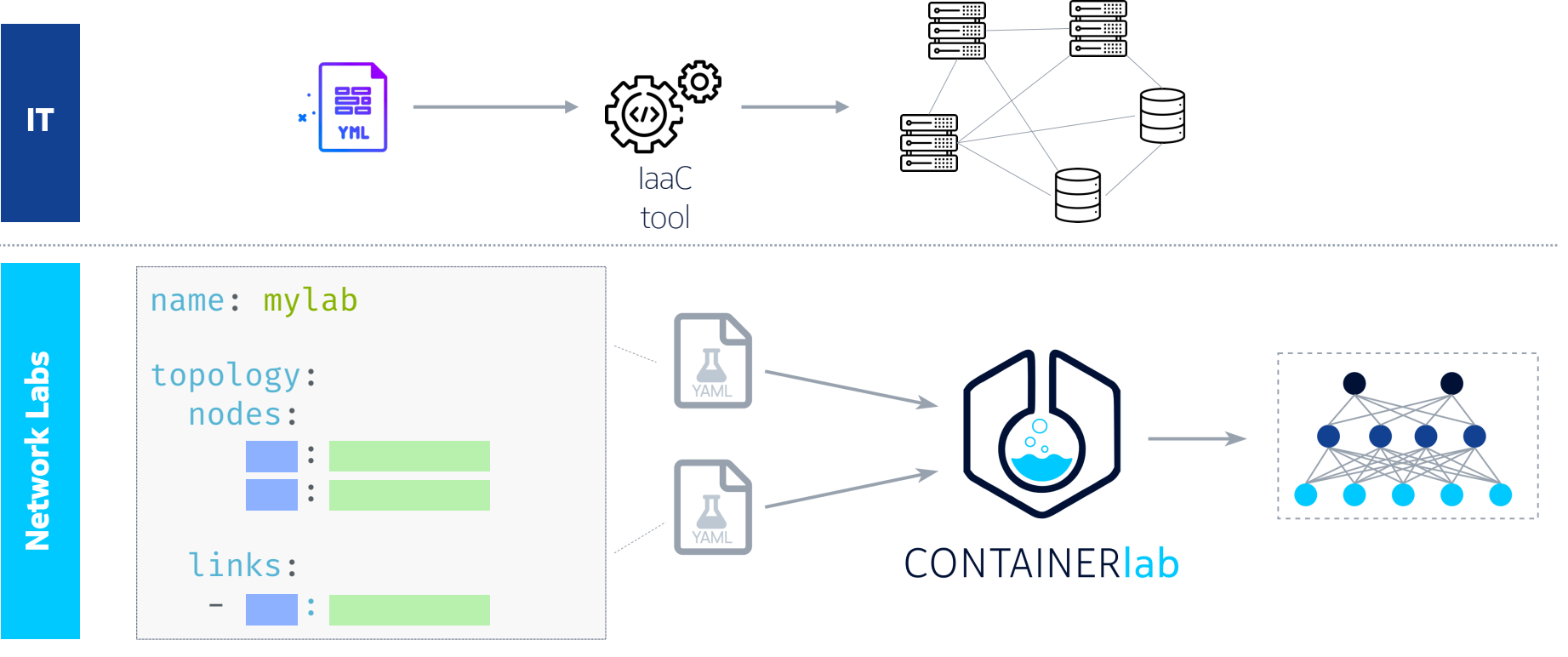

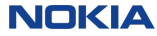

# コンテナラボ ネットワークラボにDevOpsのテイストを追加

#### ネットワークエミュレーションSW

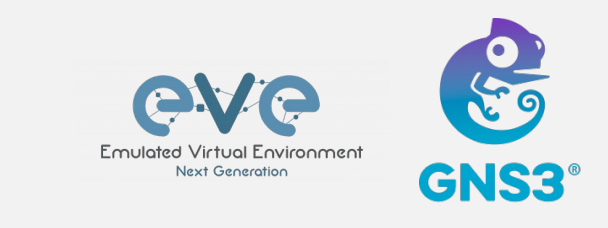

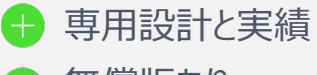

- 🕂 無償版あり
- 🕂 ユーザインターフェース
- > VM中心の制限付きコンテナ対応

🚽 フットプリントが重く、オープンソースでない

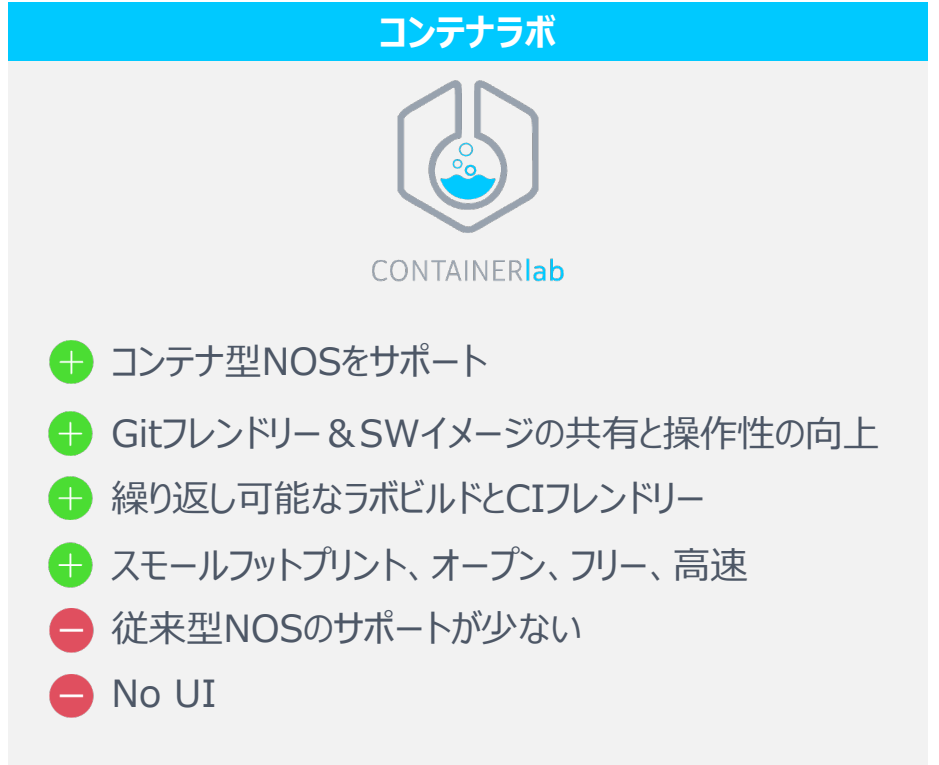

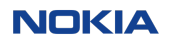

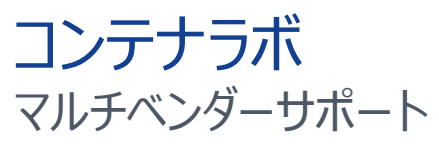

| NOKIA            | JUNIPEC.                    | ARISTA          | • • • • • • • • • • • • • • • • • • • | 😂 SONIC 🔅           |
|------------------|-----------------------------|-----------------|---------------------------------------|---------------------|
| m srl<br>vr-sros | m crpd<br>vr-vmx<br>vr-vqfx | Ceos<br>vr-veos | vr-xrv9k<br>vr-csr<br>vr-n9kv         | ෩ sonic-vs<br>෩ frr |
|                  |                             | DELL            | íxia                                  | Mikrotik            |
| CVX              | vr-pan                      | vr-ftosv        | Im keysight_ixia-c                    | vr-ros              |
| infusion         |                             |                 |                                       |                     |
| ipinfusion_ocnos | checkpoint_cloudguard       |                 |                                       |                     |

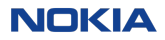

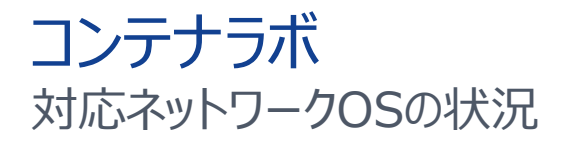

対応ベンダーとOS

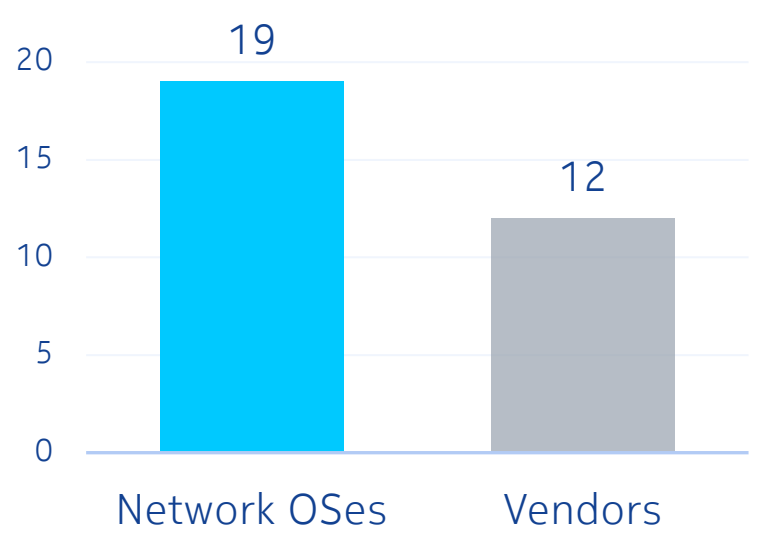

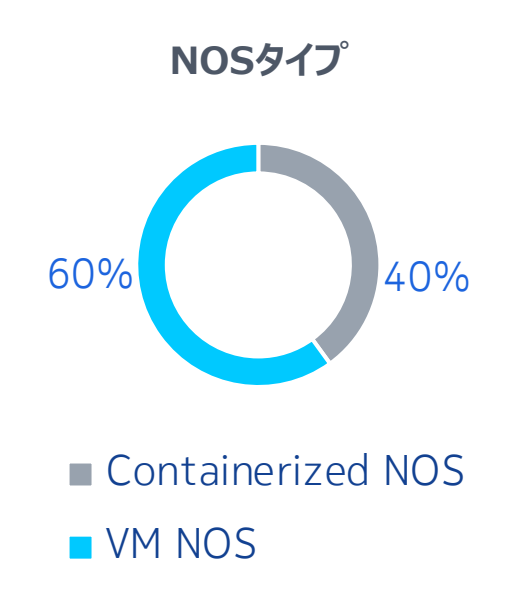

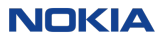

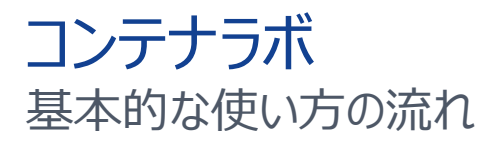

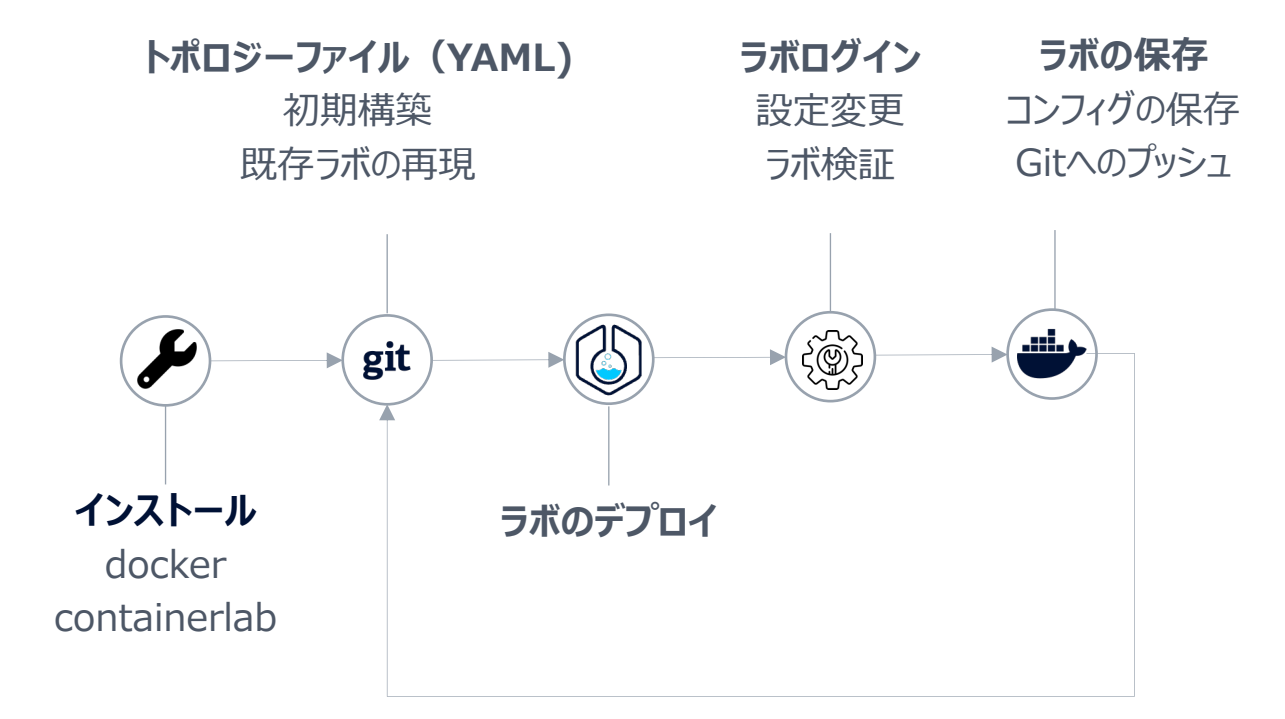

9

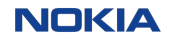

# インストール シングルコマンド

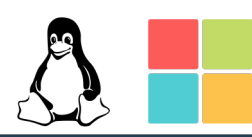

#### •••

# download and install the latest release
bash -c "\$(curl -sL https://get-clab.srlinux.dev)"

Setting up containerlab (0.16.2) ...

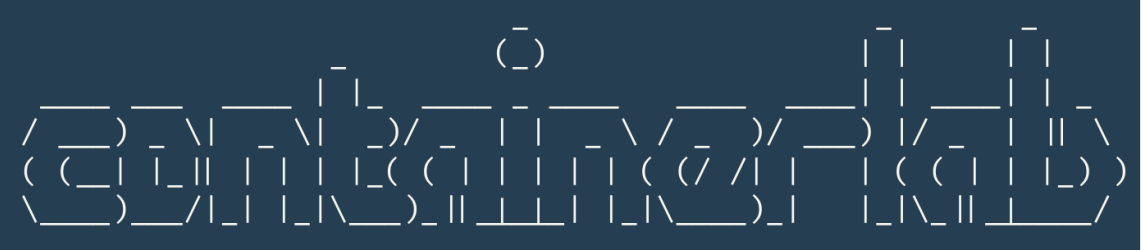

version: 0.16.2 commit: 3087f30 date: 2021-08-11T06:22:45Z source: https://github.com/srl-labs/containerlab rel. notes: https://containerlab.srlinux.dev/rn/0.16/#0162 その他のインストール方法についてはこちら https://containerlab.dev/install/

# トポロジーファイル YAMLファイルからラボを宣言的に定義

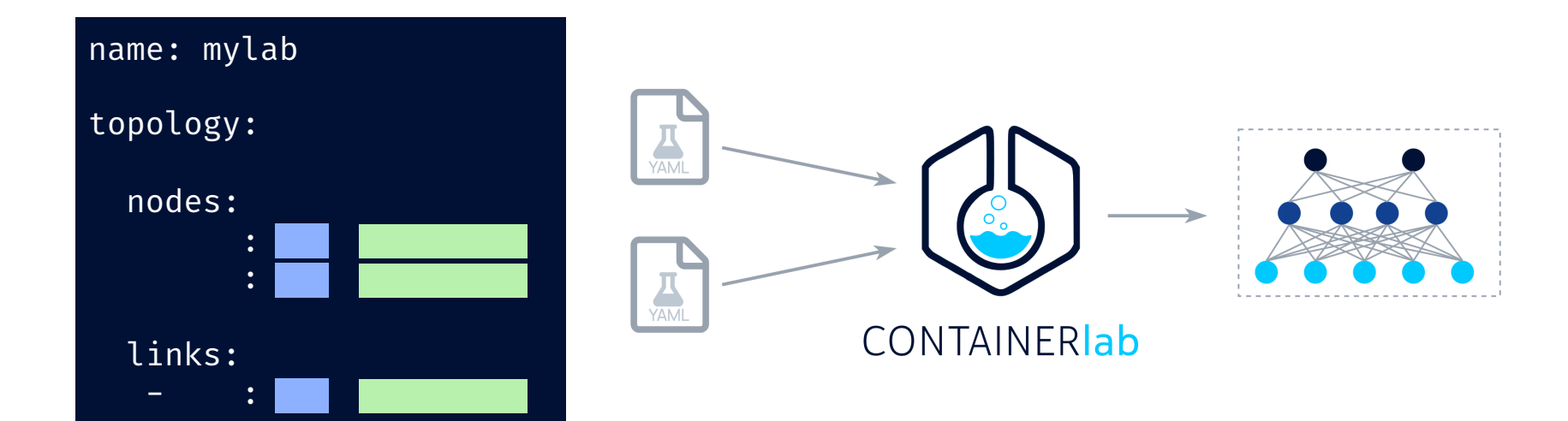

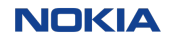

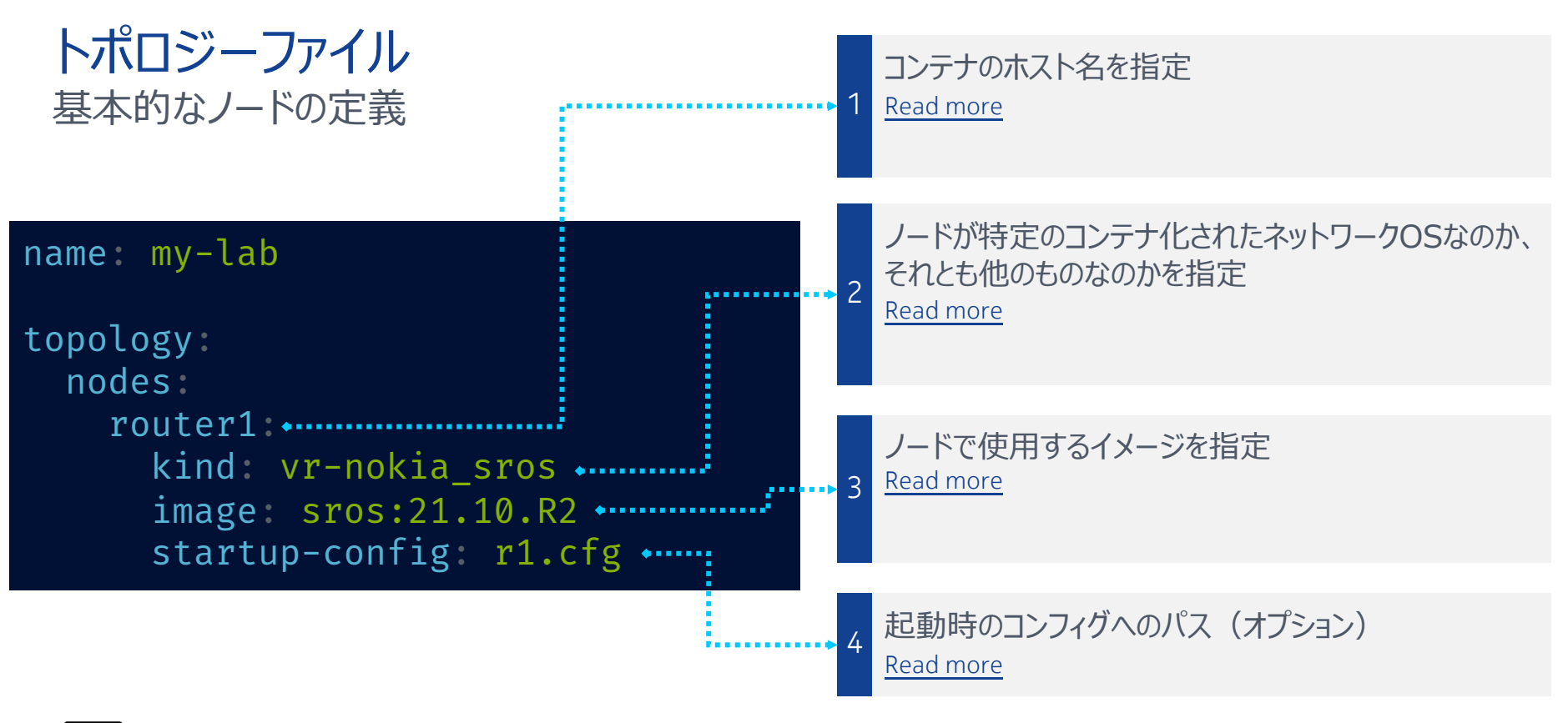

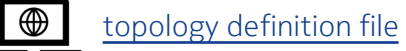

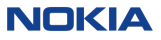

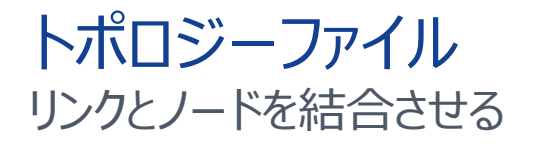

#### トポロジー定義

| name: demol                                                                             | demo1.clab.y |
|-----------------------------------------------------------------------------------------|--------------|
| topology:<br>nodes:                                                                     |              |
| <pre>srl:  kind: nokia_srlinux image: ghcr.io/nokia/srlinux:22.6.</pre>                 | 2            |
| <pre>sros: ◀ kind: vr-nokia_sros image: sros:21.10.R2 license: license-sros21.txt</pre> |              |
| <pre>links:     - endpoints: ["srl:e1-1", "sros:eth1</pre>                              | "]           |

#### 論理構成

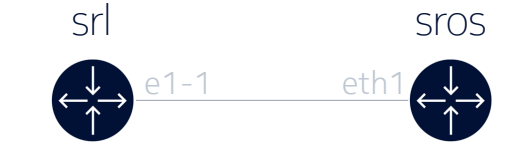

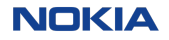

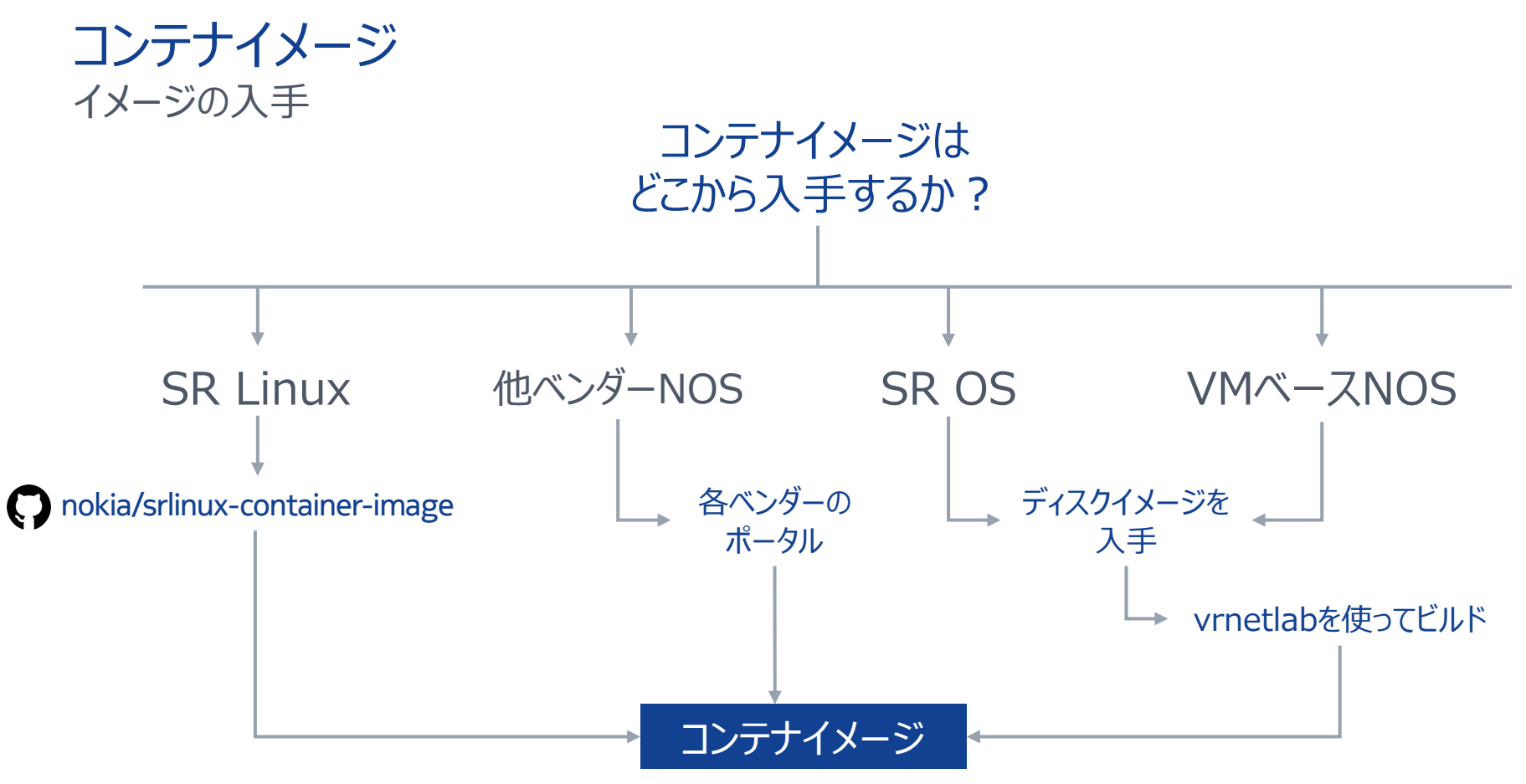

# デモ-1: はじめの一歩

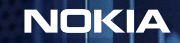

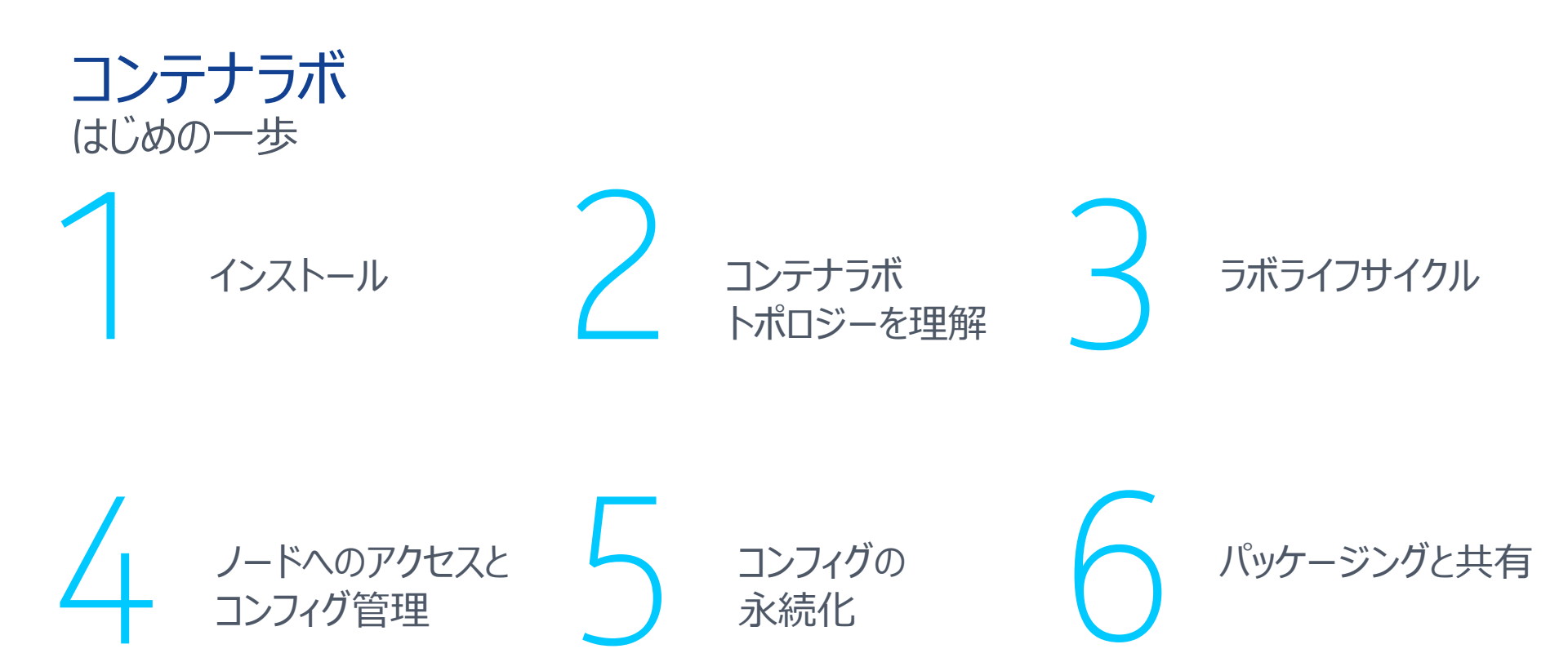

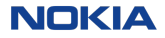

#### コンテナラボ ノードへのアクセス

#### \$ containerlab deploy -t <topology file>

| +        | ++<br>  Name                          | Container ID                 | Image                                           | Kind             | State                | IPv4 Address                       | IPv6 Address                                   |
|----------|---------------------------------------|------------------------------|-------------------------------------------------|------------------|----------------------|------------------------------------|------------------------------------------------|
| 1<br>  2 | clab-demo1-srl  <br>  clab-demo1-sros | b241e0db0a79<br>62610c5026f3 | ghcr.io/nokia/srlinux:22.6.2<br>  sros:21.10.R2 | srl<br>  vr-sros | running<br>  running | 172.20.20.3/24<br>  172.20.20.2/24 | 2001:172:20:20::3/64  <br>2001:172:20:20::2/64 |

SR Linux

#### ssh admin@clab-demo1-srl

```
Welcome to the srlinux CLI.
Type 'help' (and press <ENTER>) if
you need any help using this.
--{ running }--[ ]-
A:srl#
```

#### SR OS

#### ssh admin@172.20.20.2

admin@172.20.20.2's password:

SR OS Software Copyright (c) Nokia 2021. All Rights Reserved.

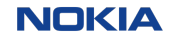

# コンテナラボノード アクセス方法

| CLI      | ネットワーク管理API             | コンフィグファイル                                 |
|----------|-------------------------|-------------------------------------------|
| 従来のCLI接続 | gNMI, Netconf, REST API | NOSがコンフィグを読み込むと予想され<br>るパスでコンフィグファイルをマウント |

#### サードパーティ製CFG管理ツール

Scrapli

Ansible

Nornir

etc...

#### コンテナラボの設定エンジン

テンプレートベースの組み込み型 コンフィギュレーションエンジン

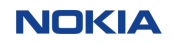

# **コンテナラボ** ラボの構成要素の内訳

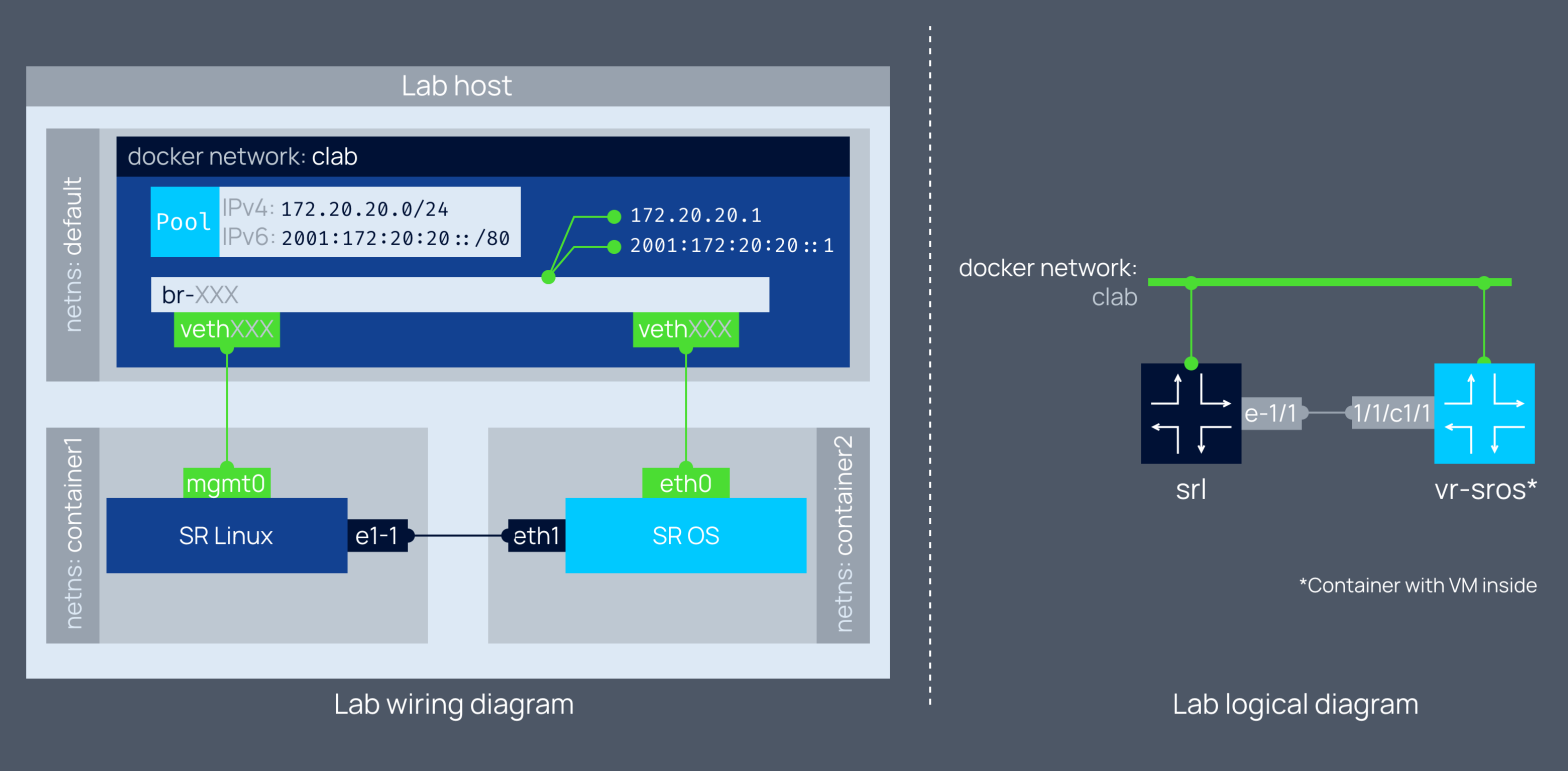

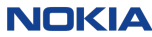

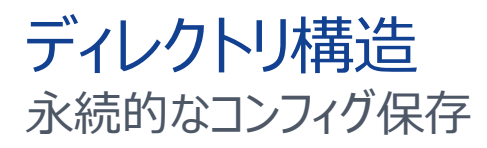

| > tree clab-demo1    |
|----------------------|
| clab-demo1           |
| ansible-inventory.ym |
| — authorized_keys    |
| - srl                |
| config               |
| config.json          |
| ztp                  |
| topology.yml         |
| sros                 |
| └── tftpboot         |
| — config.txt         |
| license.txt          |
| 🖵 topology-data.json |

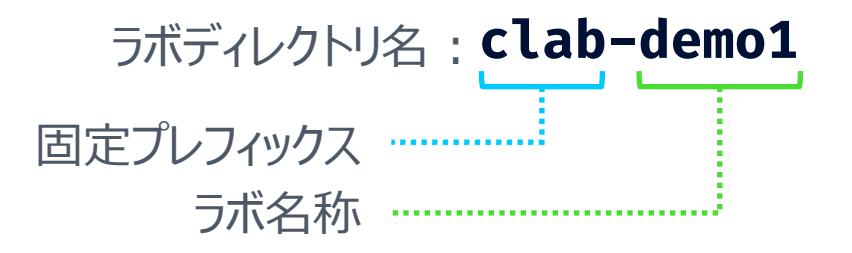

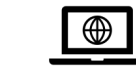

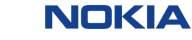

# コンテナラボ ラボの停止・削除

| コマンド                                                                       | 動作                                      |
|----------------------------------------------------------------------------|-----------------------------------------|
| <pre>containerlab destroy [topo <path clab="" file="" to="">]</path></pre> | 指定されたトポロジーのコンテナを削除。<br>ラボディレクトリをそのまま残す。 |
| <pre>containerlab destroy [topo <path clab="" file="" to="">]</path></pre> | 指定されたトポロジーのコンテナおよびラ<br>ボディレクトリを削除。      |
| containerlab <b>destroy</b> all                                            | 実行中のすべてのラボのコンテナを削除。<br>ラボのディレクトリを保持。    |
| containerlab <b>destroy</b> allcleanup                                     | 実行中のすべてのラボのコンテナとラボの<br>ディレクトリを削除。       |

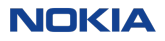

#### コンテナラボ 実行中のラボを表示

#### containerlab inspect -- topo <path to clab file> or containerlab inspect -- all

\_\_\_\_\_+

#### root@AF02-004:/home/clab/telemetry# clab inspect --all

| #  | Topo Path         | Lab Name | Name       | Container ID | Image                            | Kind  |         | IPv4 Addre  |
|----|-------------------|----------|------------|--------------|----------------------------------|-------|---------|-------------|
| 1  | SRL_demo.clab.yml | SRL_demo | client1    | 295945da760e | ghcr.io/hellt/network-multitool  | linux | running | 172.80.80.3 |
| 2  |                   | l        | client2    | f00a81b44f65 | ghcr.io/hellt/network-multitool  | linux | running | 172.80.80.3 |
| 3  |                   |          | client3    | a87ae1cdf84c | ghcr.io/hellt/network-multitool  | linux | running | 172.80.80.2 |
| 4  | l                 | l        | gnmic      | 44b56ea73edd | ghcr.io/karimra/gnmic:0.25.0-rc1 | linux | running | 172.80.80.4 |
| 5  | l                 | l        | grafana    | f17cbfacf319 | grafana/grafana:8.5.2            | linux | running | 172.80.80.4 |
| 6  |                   | l        | leaf1      | e327421c1960 | ghcr.io/nokia/srlinux:22.3.2     | srl   | running | 172.80.80.1 |
| 7  |                   | l        | leaf2      | 602ab133cb9c | ghcr.io/nokia/srlinux:22.3.2     | srl   | running | 172.80.80.1 |
| 8  |                   | l        | leaf3      | 71a96e0e579c | ghcr.io/nokia/srlinux:22.3.2     | srl   | running | 172.80.80.1 |
| 9  |                   | l        | prometheus | 9f0c04767bfe | prom/prometheus:v2.35.0          | linux | running | 172.80.80.4 |
| 10 | l                 | l        | spine1     | 0ae3d2269970 | ghcr.io/nokia/srlinux:22.3.2     | srl   | running | 172.80.80.2 |
| 11 |                   |          | spine2     | 7e5b153eb6fc | ghcr.io/nokia/srlinux:22.3.2     | srl   | running | 172.80.80.2 |

\_\_\_\_\_

## コンテナラボ コンフィグの保存

#### # executed in a directory where demo1.clab.yml is present

> containerlab save

INFO[0000] Parsing & checking topology file: demo1.clab.yml INFO[0000] saved sros running configuration to startup configuration file INFO[0001] saved SR Linux configuration from srl node.

1回の実行で全ノードの 設定保存が可能

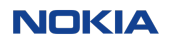

# コンテナラボ コンフィグが保存される場所

コンフィグ保存先 <lab-directory>/<node-name>/config/config.json

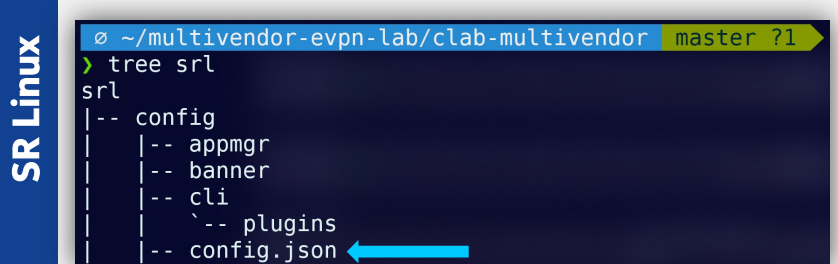

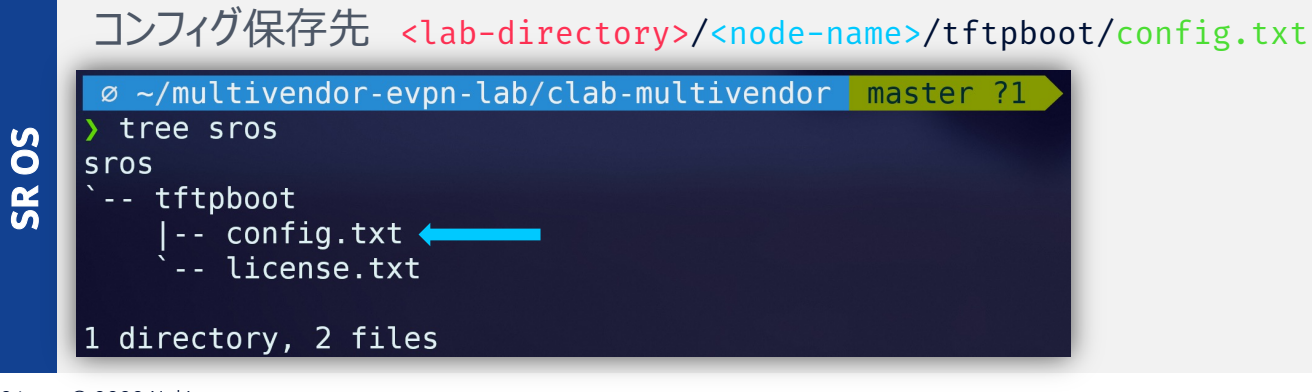

# コンテナラボ 起動時に読み込むスタートアップコンフィグ

#### トポロジー定義

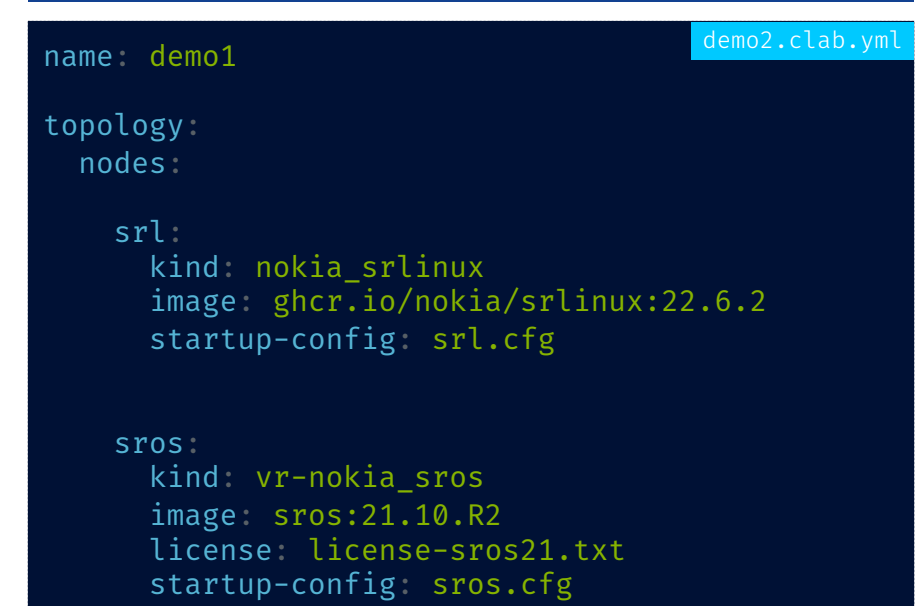

#### 論理構成

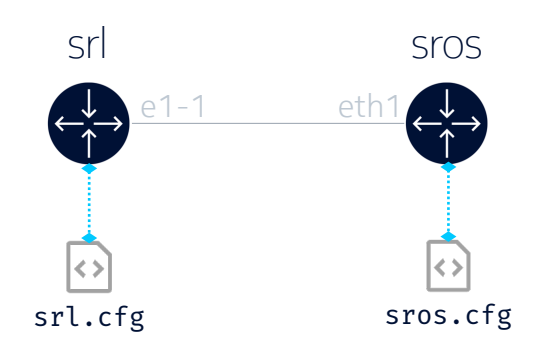

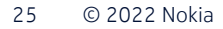

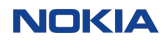

# コンテナラボ ラボをパッケージング & Git管理が容易

| Containerlab                                             |                                  | 1                                   | Q Search                      | ি srl-labs/containerlat<br>ি v0.271 ঐ 517 ४ 96 |
|----------------------------------------------------------|----------------------------------|-------------------------------------|-------------------------------|------------------------------------------------|
| Home Installation Quick start                            | User manual Command              | reference Lab examples Relea        | se notes Community            |                                                |
| Lab examples                                             | Nokia SR Lin                     | ux and Nokia SR (                   | DS                            | Table of contents                              |
| Single SR Linux node                                     |                                  |                                     |                               | Use cases                                      |
| Two SR Linux nodes                                       |                                  |                                     |                               |                                                |
| 3-nodes Clos fabric                                      | Description                      | A Nokia SR Linux connected back-to- | -back with Nokia SR OS        | docker network:                                |
| 5-stage Clos fabric                                      |                                  |                                     |                               | Ciab                                           |
| 5-stage SR Linux based Clos<br>fabric with config engine | Components                       | Nokia SR Linux, Nokia SR OS         |                               |                                                |
| Nokia SR Linux and Arista cEOS                           | Resource                         | <b>#</b> 2                          |                               | └→ e-1/1                                       |
| Nokia SR Linux and Juniper cRPD                          | requirements <sup>1</sup>        | <b>5</b> GB                         |                               |                                                |
| Nokia SR Linux and SONiC                                 | Topology file                    | vr01 clab vml                       |                               |                                                |
| External bridge capability                               | ropology me                      | vronciab.ymi                        |                               |                                                |
| WAN topology 2                                           | Name                             | vr01                                |                               |                                                |
| Nokia SR Linux and Nokia SR OS                           |                                  |                                     |                               |                                                |
| Nokia SR Linux and Juniper vMX                           | Version information <sup>2</sup> | containerlab:0.27.1, srlinux:22.    | 3.2, vr-sros:22.5.R1, docker- |                                                |
| Nokia SR Linux and Cisco XRv9k                           |                                  | CG:1A'03'13                         |                               |                                                |
| Nokia SR Linux and Cisco XRv                             |                                  |                                     |                               |                                                |

NOKIA

# デモ-2: VM型NOSの動かし方

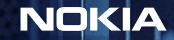

# デモ2: VM型NOSの動かし方 コンテナ型ノードとVM型ノードのシームレスな統合を実現

- Containerlabはコンテナで構成される ラボを管理
- VMベースのノードは、コンテナ化された ノードと並んでトポロジーの一部として 動作可能
- 仮想マシンはコンテナイメージに包まれ、 コンテナ化されたNOSと区別がつかなく なる

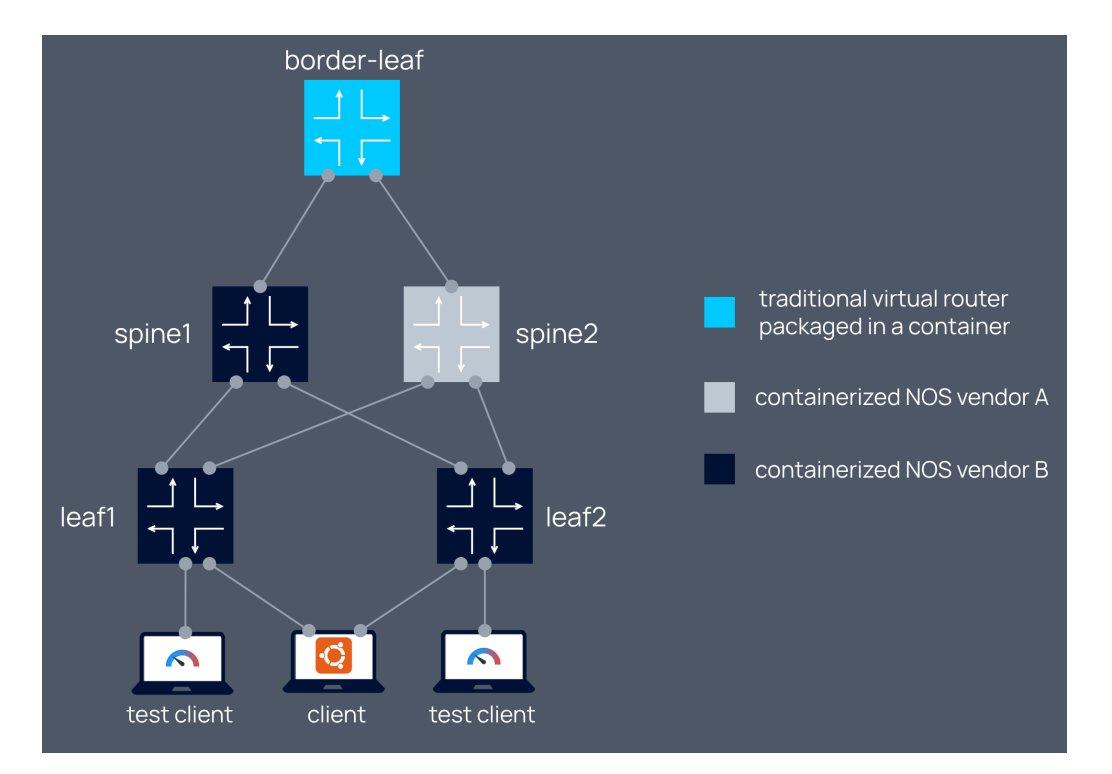

NOKIA

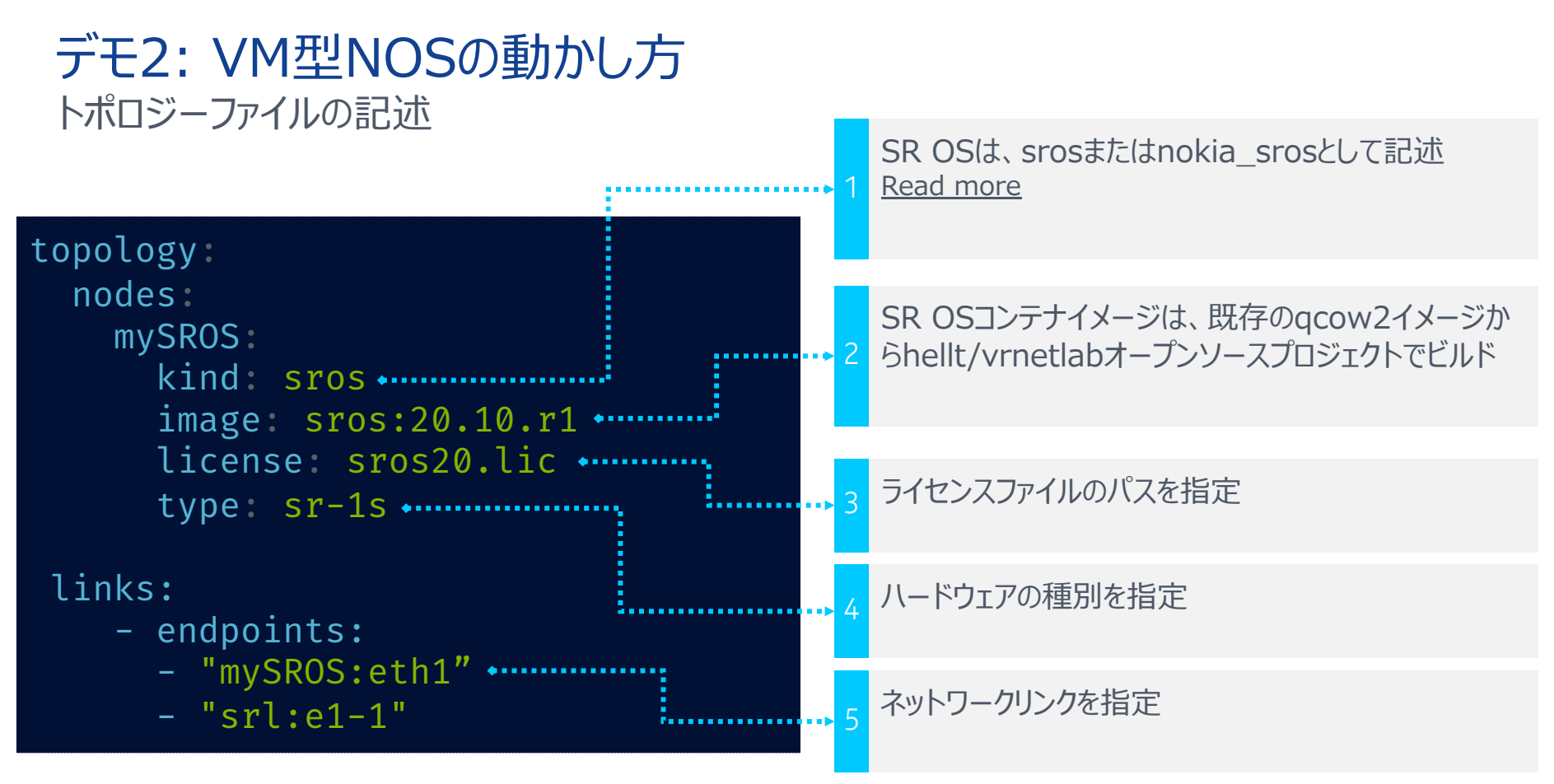

29 © 2022 Nokia

NOKIA

# **デモ2: VM型NOSの動かし方** ステップ1 – イメージ(qcow2)の入手

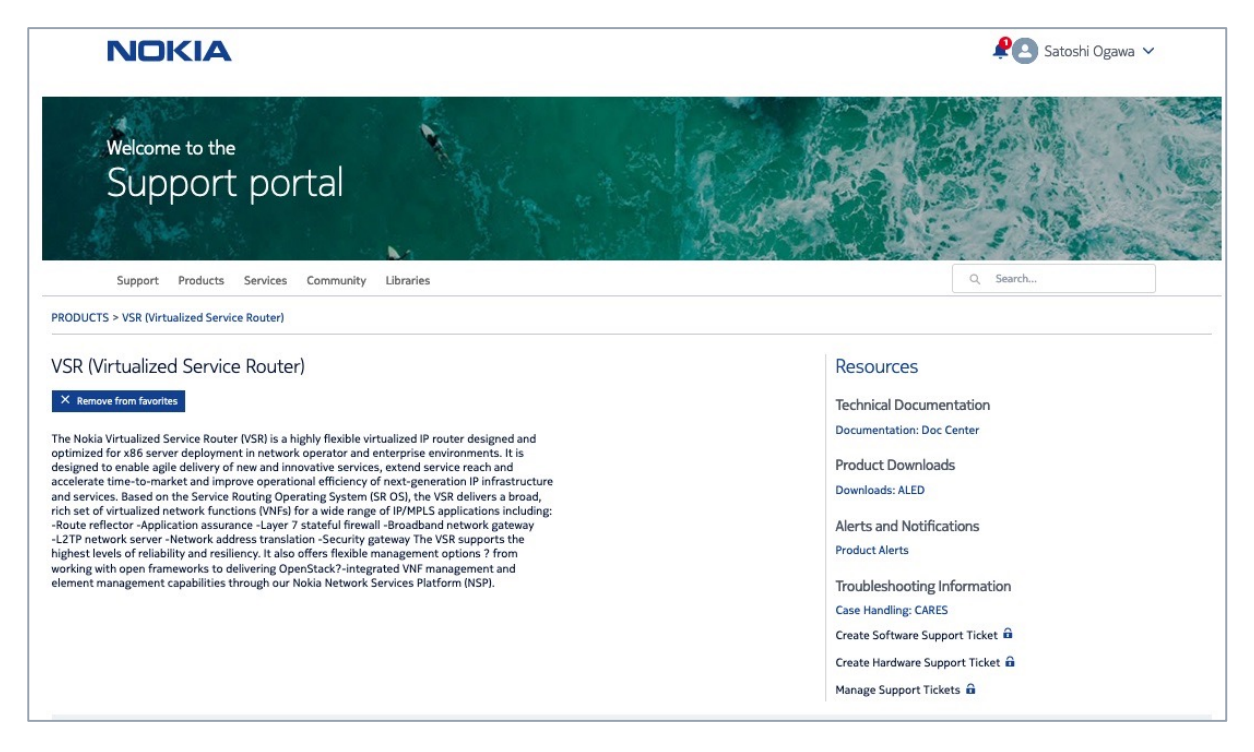

→ 各ネットワークOSのベンダーもしくはOSSサイトからダウンロード

# デモ2: VM型NOSの動かし方 ステップ2 – vrnet のダウンロード

root@AF02-004:/home# git clone https://github.com/vrnetlab/vrnetlab Cloning into 'vrnetlab'... remote: Enumerating objects: 2814, done. remote: Counting objects: 100% (80/80), done. remote: Compressing objects: 100% (60/60), done. remote: Total 2814 (delta 30), reused 64 (delta 20), pack-reused 2734 Receiving objects: 100% (2814/2814), 577.10 KiB | 244.00 KiB/s, done. Resolving deltas: 100% (1715/1715), done. root@AF02-004:/home#

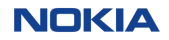

# **デモ2: VM型NOSの動かし方** ステップ3 - 変換(qcow2→コンテナイメージ)

| <pre>root@AF02-004:/home/clab/vrnetlab<br/>root@AF02-004:/home/clab/vrnetlab<br/>root@AF02-004:/home/clab/vrnetlab<br/>for IMAGE in sros_vsim_22.10.R1.c<br/>echo "Making \$IMAGE"; \<br/>make IMAGE=\$IMAGE docker:<br/>done<br/>Making sros_vsim_22.10.R1.qcow2<br/><snip><br/>Sending build context to Docker of<br/>Step 1/10 : FROM debian:stretch<br/><snip><br/>Step 10/10 : ENTRYPOINT ["/launch<br/>&gt; Running in 4357325fdfd8</snip></snip></pre> | <pre>//sros# cp vm/<br/>//sros#<br/>v/sros# time m<br/>cow2; do \<br/>build; \<br/>laemon 542.9M<br/>u.py"]</pre> | 'vSIM-KVM/sros-;<br>nake<br>1B | <86-64/sros-vsim.d | qcow2 ./sros_vsim_22.10.R1.qcow2 |  |  |
|----------------------------------------------------------------------------------------------------|----------------------------------------------------------------------------------------------------|--------------------------------|--------------------|----------------------------------|--|--|
| Removing intermediate container 4<br>> 07115dafc85d                                                                                                    | 357325fdfd8                                                                                                    |                                |                    |                                  |  |  |
| Successfully built 07115dafc85d                                                                                                    |                                                                                                    |                                |                    |                                  |  |  |
| Successfully tagged vrnetlab/vr-s<br>make[1]: Leaving directory '/home                                                                                                    | ros:22.10.R1<br>/clab/vrnetla                                                                                     | ab/sros'                       |                    |                                  |  |  |
| real 0m30.270s<br>user 0m0.672s                                                                                                    |                                                                                                    |                                |                    |                                  |  |  |
| sys 0m1.312s                                                                                                    |                                                                                                    |                                |                    |                                  |  |  |
| root@AF02-004:/home/clab/vrnetlab/sros# docker images                                                                                                    |                                                                                                    |                                |                    |                                  |  |  |
| REPOSITORY                                                                                                    | TAG                                                                                                    | IMAGE ID                       | CREATED            | SIZE                             |  |  |
| vrnetlab/vr-sros                                                                                                    | 22.10.R1                                                                                                    | 07115dafc85d                   | 38 seconds ago     | 803MB                            |  |  |

NOKIA

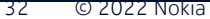

# デモ-3: オープンソース ツール検証 ストリーミング テレメトリ

NOKIA

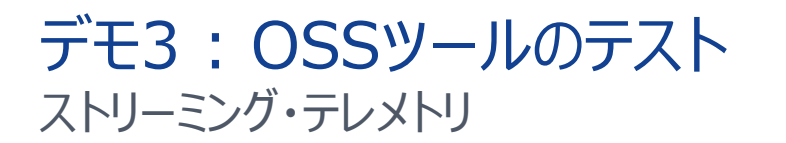

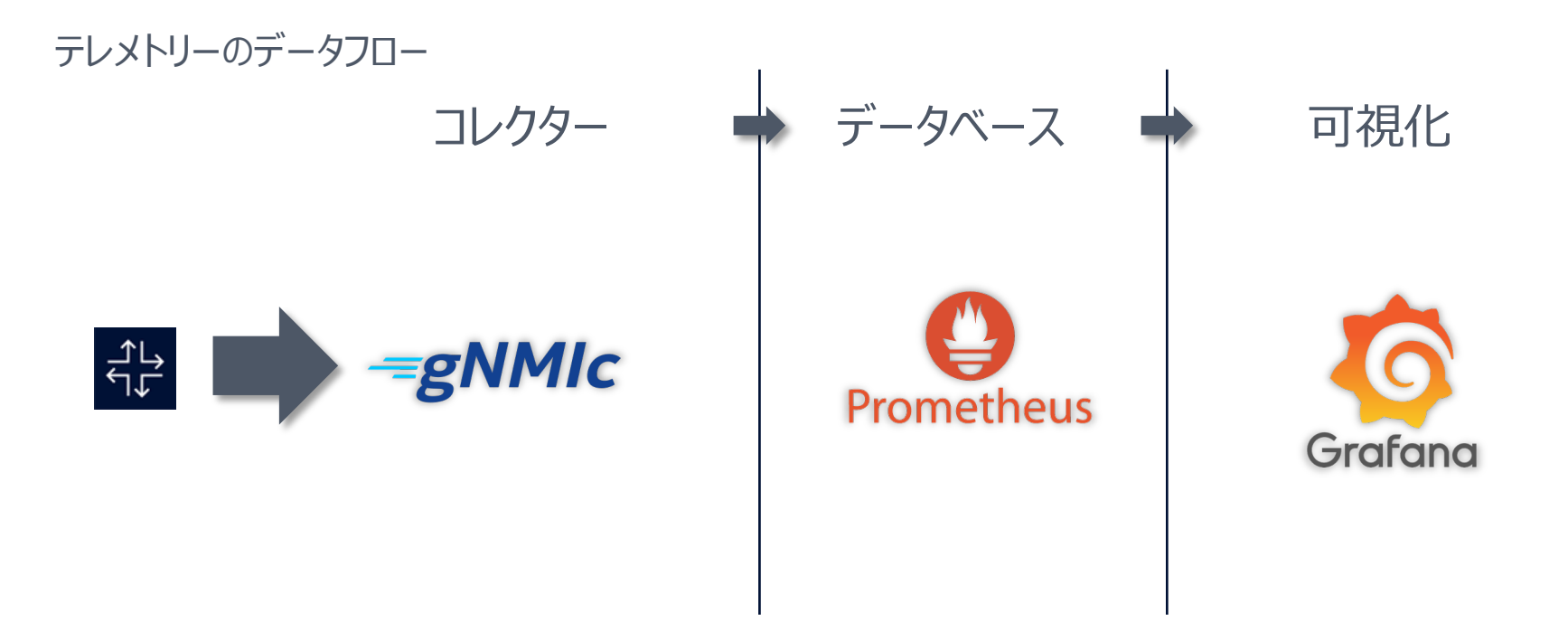

## デモ3: OSSツールのテスト ストリーミング・テレメトリ

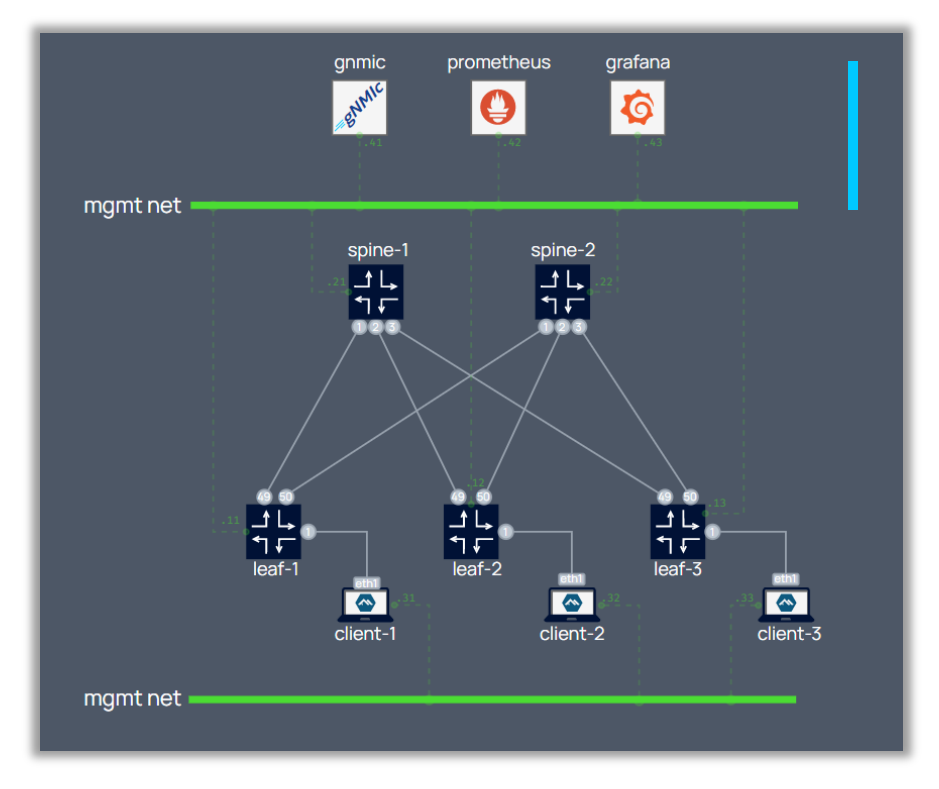

#### ### TELEMETRY STACK ### gnmic:

kind: linux
mgmt\_ipv4: 172.80.80.41
image: ghcr.io/karimra/gnmic:0.25.0-rc1
binds:
 - gnmic-config.yml:/gnmic-config.yml:ro
cmd: --config /gnmic-config.yml --log subscribe

#### prometheus:

kind: linux
mgmt\_ipv4: 172.80.80.42
image: prom/prometheus:v2.35.0
binds:
 - configs/prometheus/prometheus.yml:
 /etc/prometheus/prometheus.yml:ro
cmd: --config.file=/etc/prometheus/prometheus.yml
ports:

- 9090:9090

#### grafana:

kind: linux
mgmt\_ipv4: 172.80.80.43
image: grafana/grafana:8.5.2
binds:

- configs/grafana/datasource.yml:

/etc/grafana/provisioning/datasources/datasource.yaml:ro

- configs/grafana/dashboards.yml:

/etc/grafana/provisioning/dashboards/dashboards.yaml:ro

- configs/grafana/dashboards:/var/lib/grafana/dashboards

- configs/grafana/grafana-flowcharting:

/var/lib/grafana/plugins/grafana-flowcharting
ports:

- 3000:3000

# デモ3: OSSツールのテスト ストリーミング・テレメトリ

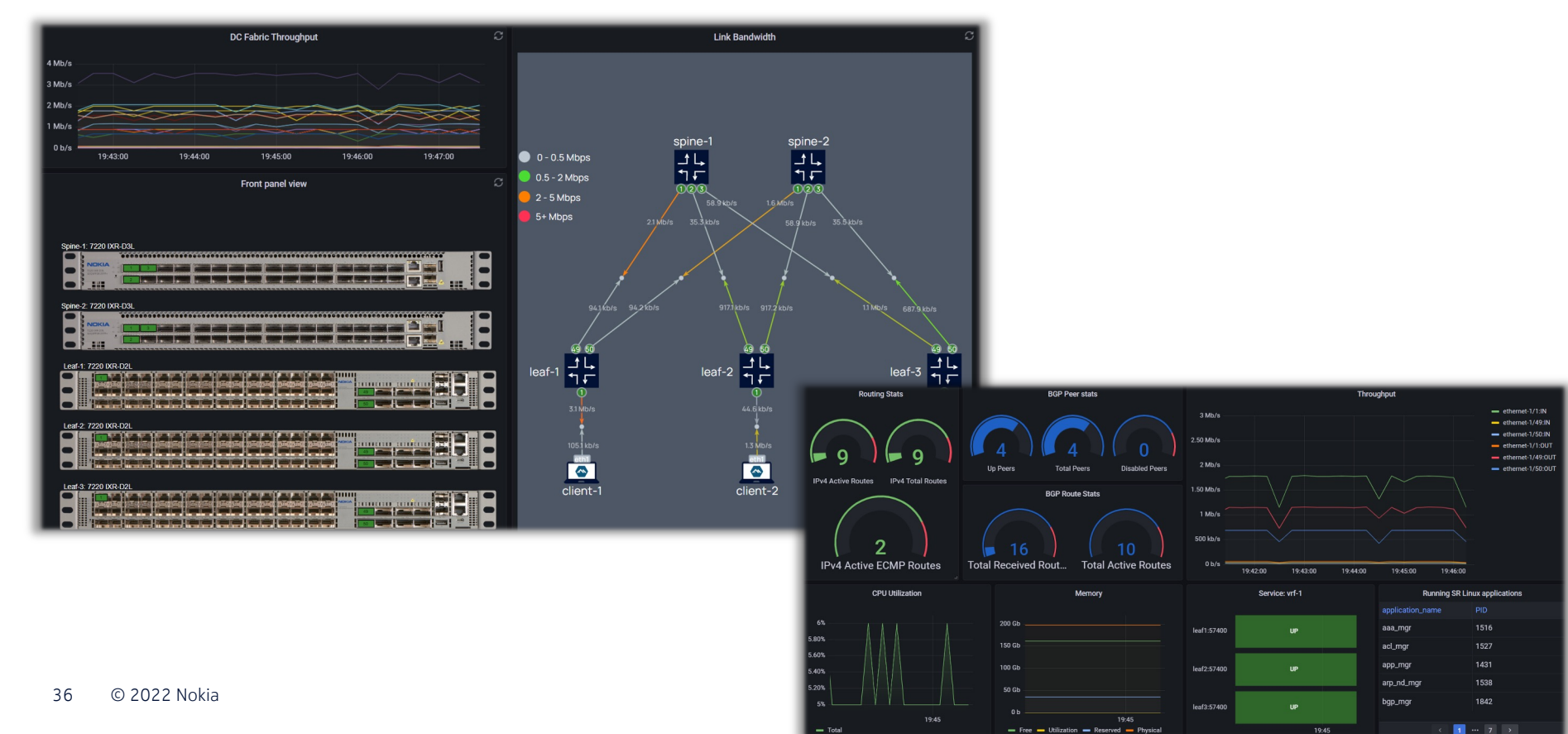

# アドバンス トピック 1:

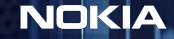

トピック 1: トラフィックキャプチャー 任意のIFからトラフィックをキャプチャー可能

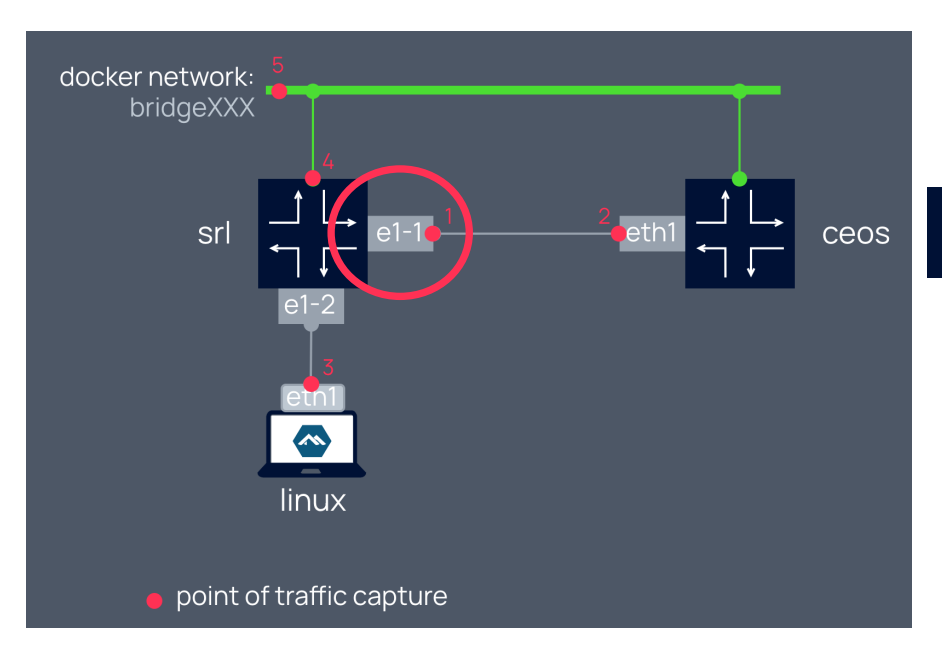

#### ポイント#1をキャプチャーするコマンド例

ssh \$clab\_host "ip netns exec \$container tcpdump
-U -nni e1-1 -w -" | wireshark -k -i -

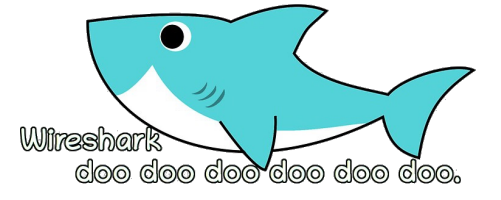

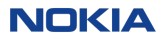

# アドバンス トピック 2: 外部NWとの接続

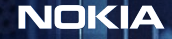

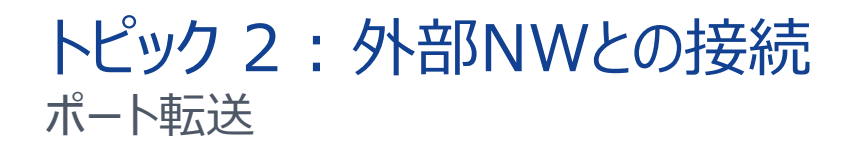

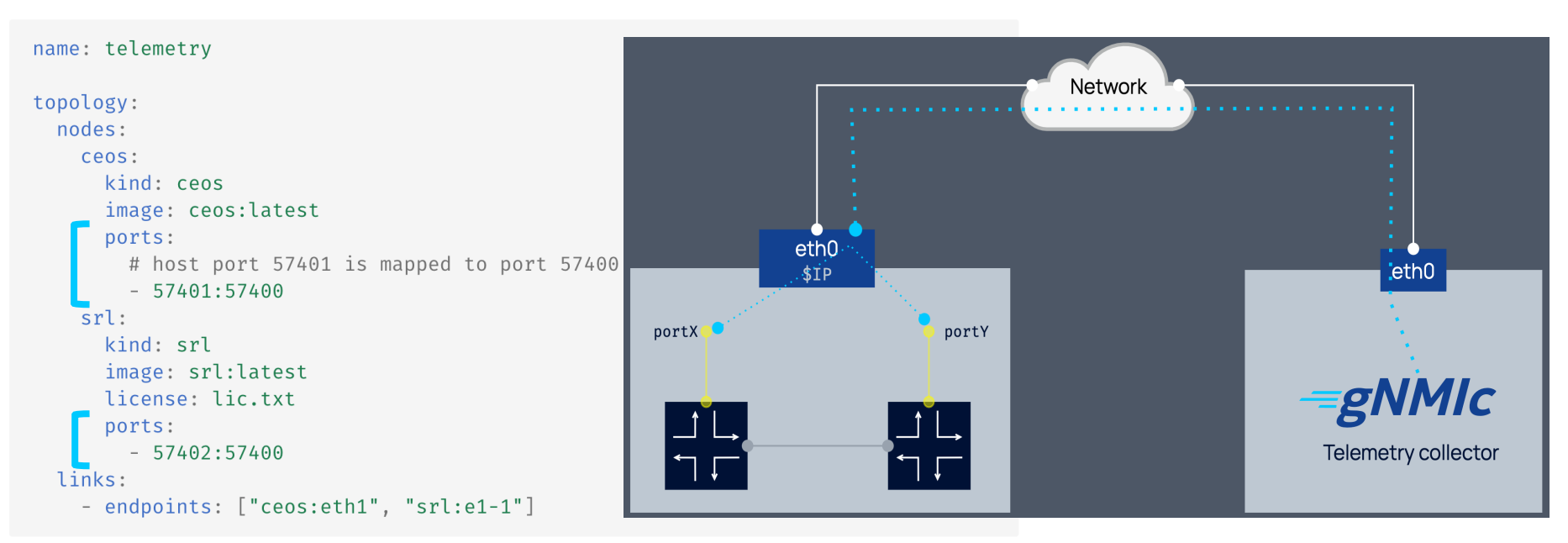

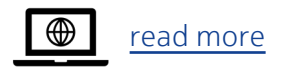

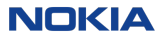

# トピック 2:外部NWとの接続 管理ネットワークの接続

Network mgmt: bridge: existing-br ipv4\_subnet: 10.11.12.0/24 topology: nodes br0 eth0 eth0 \$IP \$IP2 node1: mgmt\_ipv4: 10.11.12.10 I know how to get to \$IP2 existing bridge node2 xx.xx.xx.xx/yy mgmt ipv4: 10.11.12.11 → mgmt bridgeにLinuxブリッジを指定 Network Management System

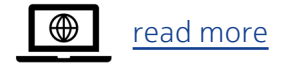

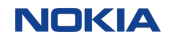

# トピック 2:外部NWとの接続 外部トラフィックテスターとの接続

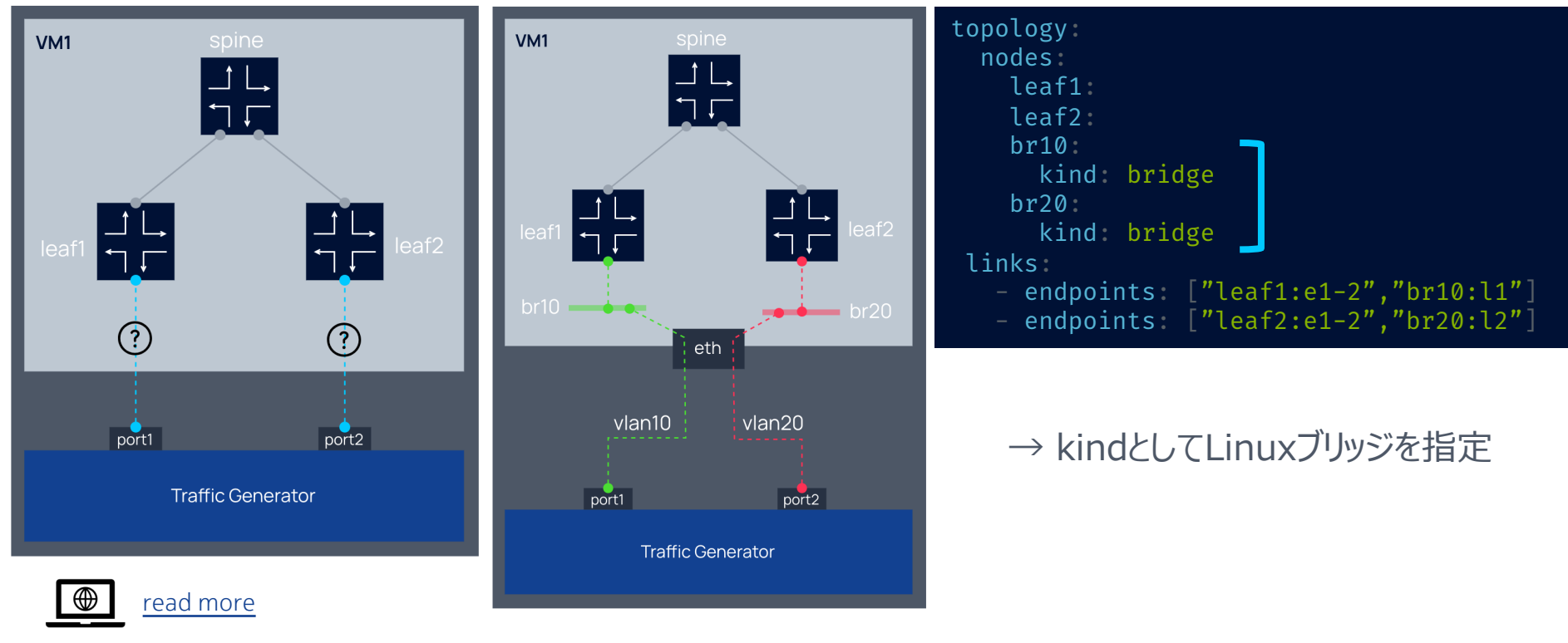

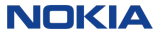

# アドバンス トピック 3: トポロジーファイルの自動生成

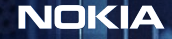

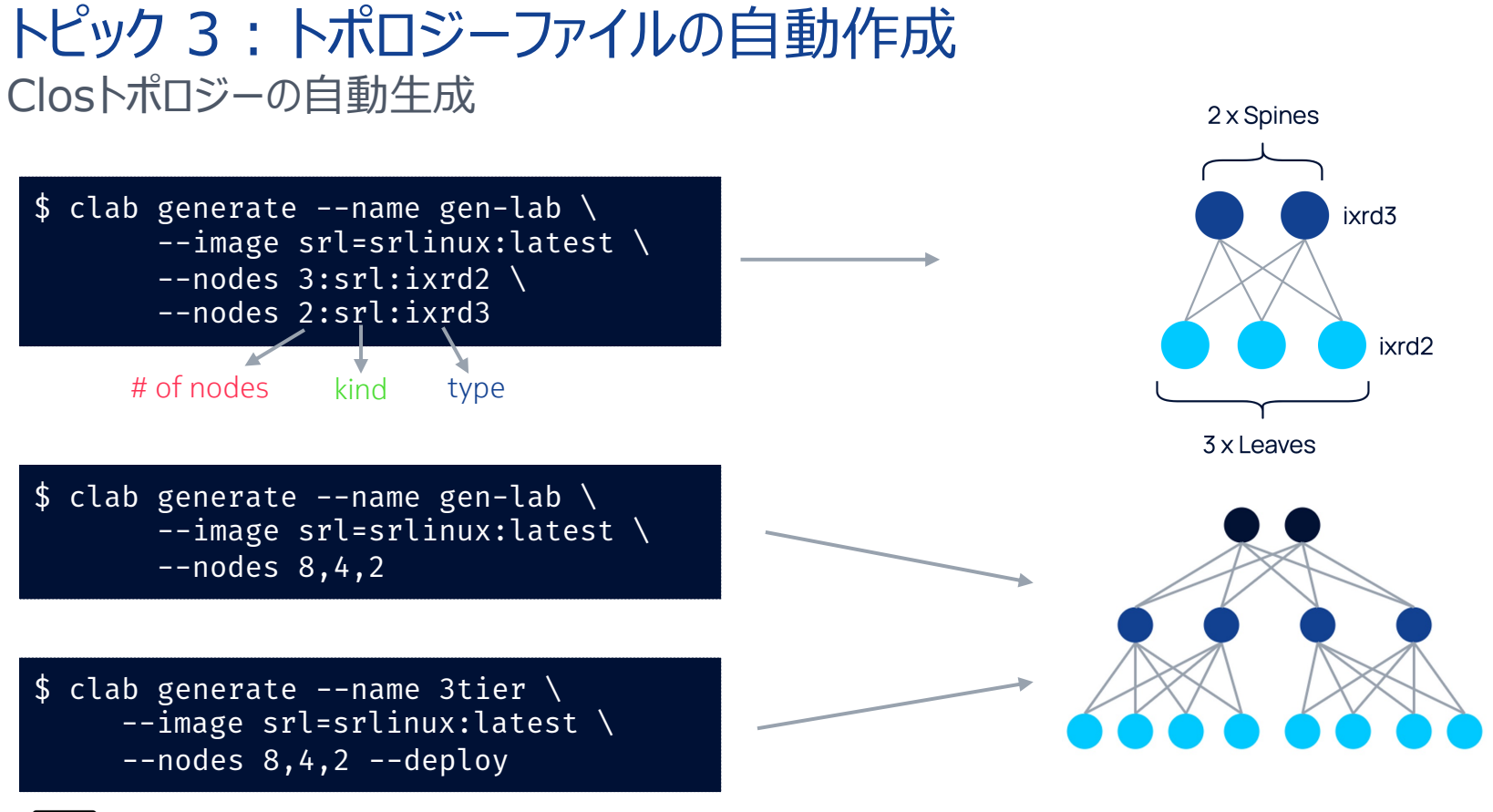

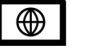

# トピック 3:トポロジーファイルの自動作成 テンプレートによるトポロジーファイルの定義

\$ git clone <u>https://github.com/srl-labs/containerlab.git</u> \$ cd containerlab/lab-examples/templated01 \$ cat templated01.clab\_vars.yaml spines: type: ixr6 num: 2 prefix: spine leaves: type: ixrd3 num: 4 prefix: leaf

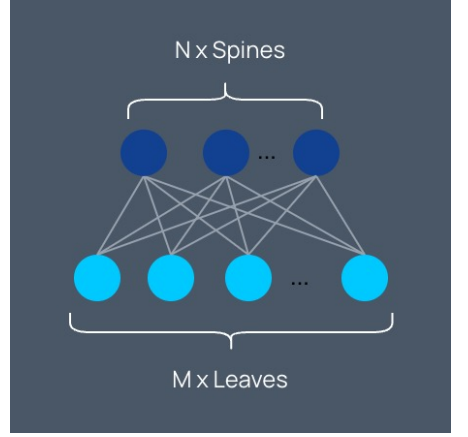

変数定義ファイル

.

clab deploy --topo templated01.clab.gotmpl \
 # --vars templated01.clab\_vars.yaml

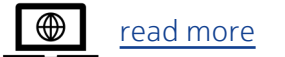

# トピック3:トポロジーファイルの自動作成 テンプレートによるトポロジーファイルの定義

\$ git clone <u>https://github.com/srl-labs/containerlab.git</u> cd containerlab/lab-examples/templated02 cat templated02.clab\_vars.yaml super\_spines: type: ixr6 prefix: super-spine pods: spines: type: ixrd3 prefix: spine leaves: M x Leaves type: ixrd2 prefix: leaf

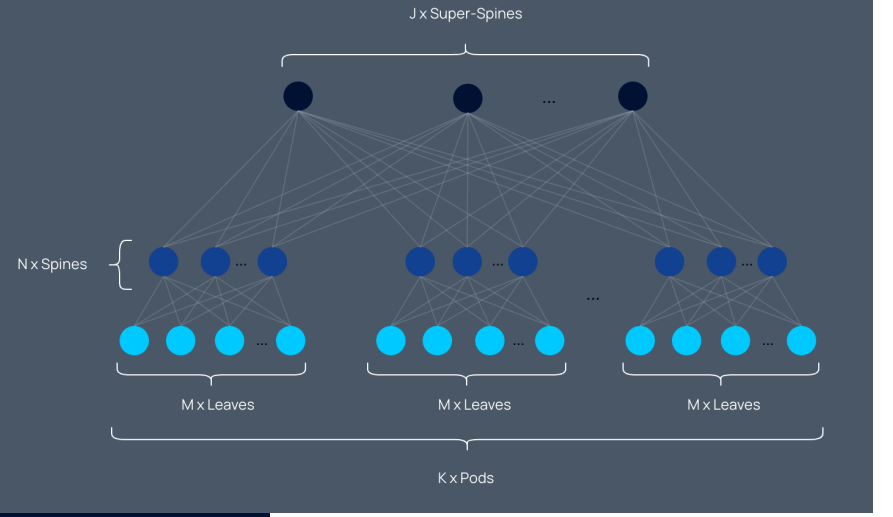

\$ sudo clab deploy --topo templated02.clab.gotmpl \ #--vars templated02.clab vars.yaml

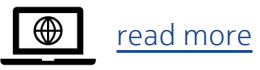

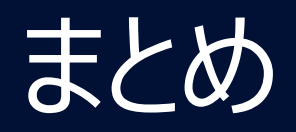

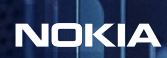

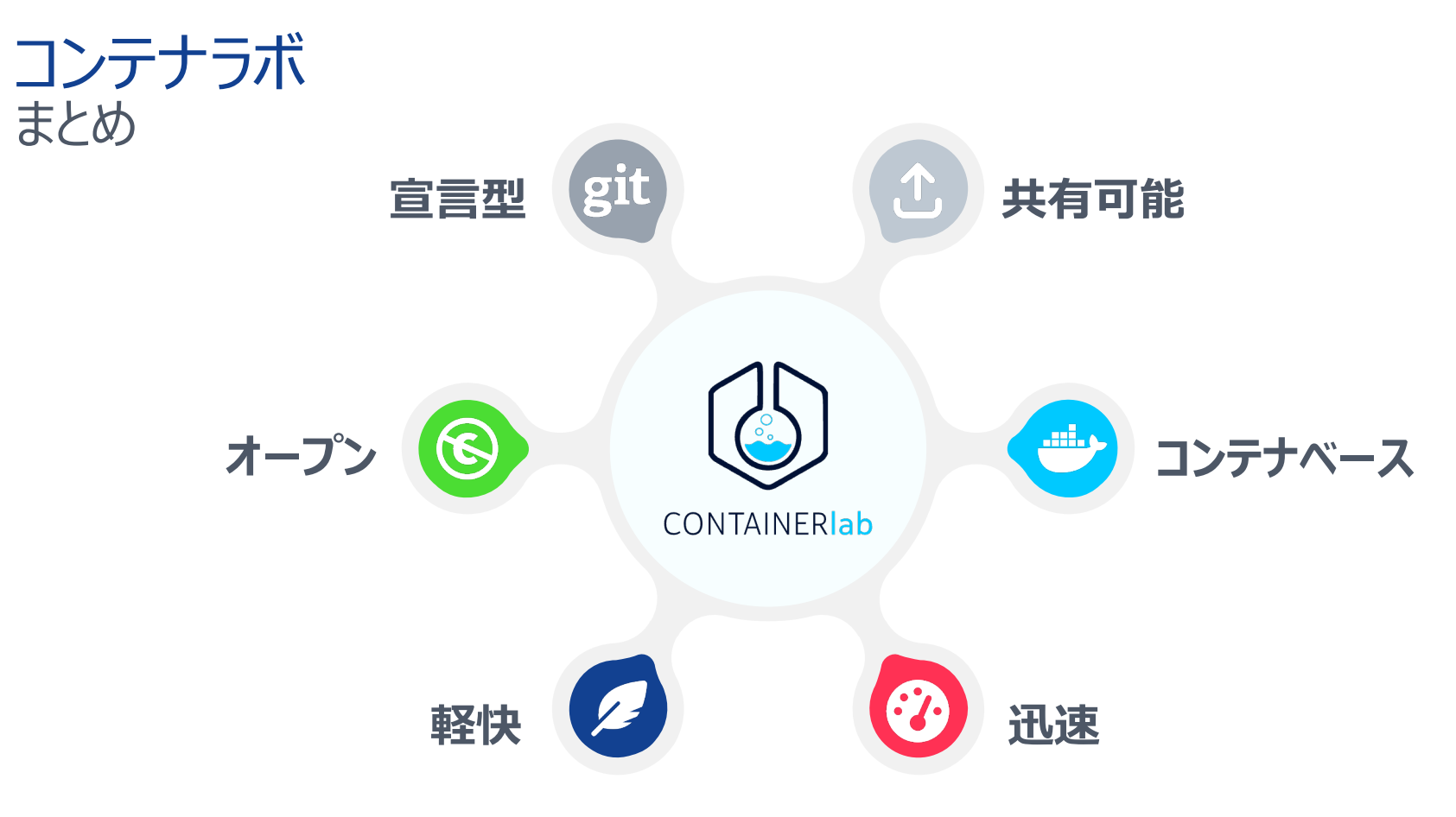

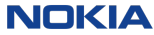

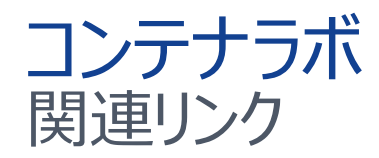

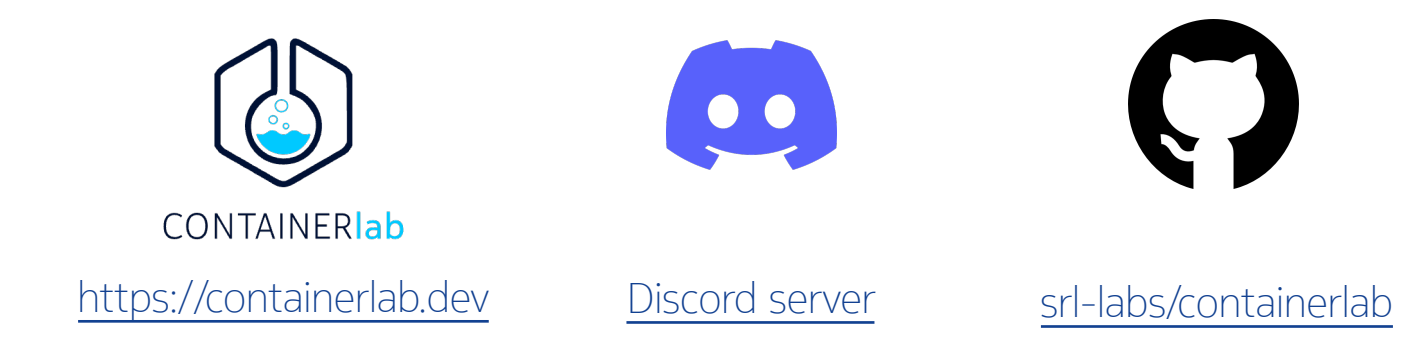

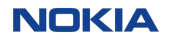

# 発表中に頂いたQAへのご回答

#### Q. プロジェクトの継続性がわかる指標はありますか?

- A. GitHubの<u>インサイト</u>からご覧頂けます。 海外でのNOGでの発表コンテンツは<u>こちら</u>からご確認頂けます。
- Q. VMベースのNOSをコンテナに変換したときのCPU使用率等はどうなるのか? DPDK等にリンクして開発されているVMベースのNOSもある。
- A. <u>vrnetlab</u>はDockerコンテナの中にKVMを構築してVMベースNOSを動作させます。 そのためCPU含めたリソース観点ではVMベースNOSの要件に準じたリソース割当が必要となります。

#### Q. データプレーン試験には利用できるのか?

A. 性能・スケール試験には利用できませんが、障害試験、断時間測定には利用可能です。 リンクに障害発生させたり、遅延やパケットロスなどを追加することができます。 コンテナラボでは、リンクの作成にネイティブのLinuxネットワークを利用しているので、Linuxのインターフェース 操作に合わせたLinuxツールを自由に使うことができます。

NOKIA

# Containerlab > Lab examples <sub>サ</sub> サンプルラボのトポロジーファイル集 <u>ht</u>

サイトURL

#### https://containerlab.dev/lab-examples/lab-examples/

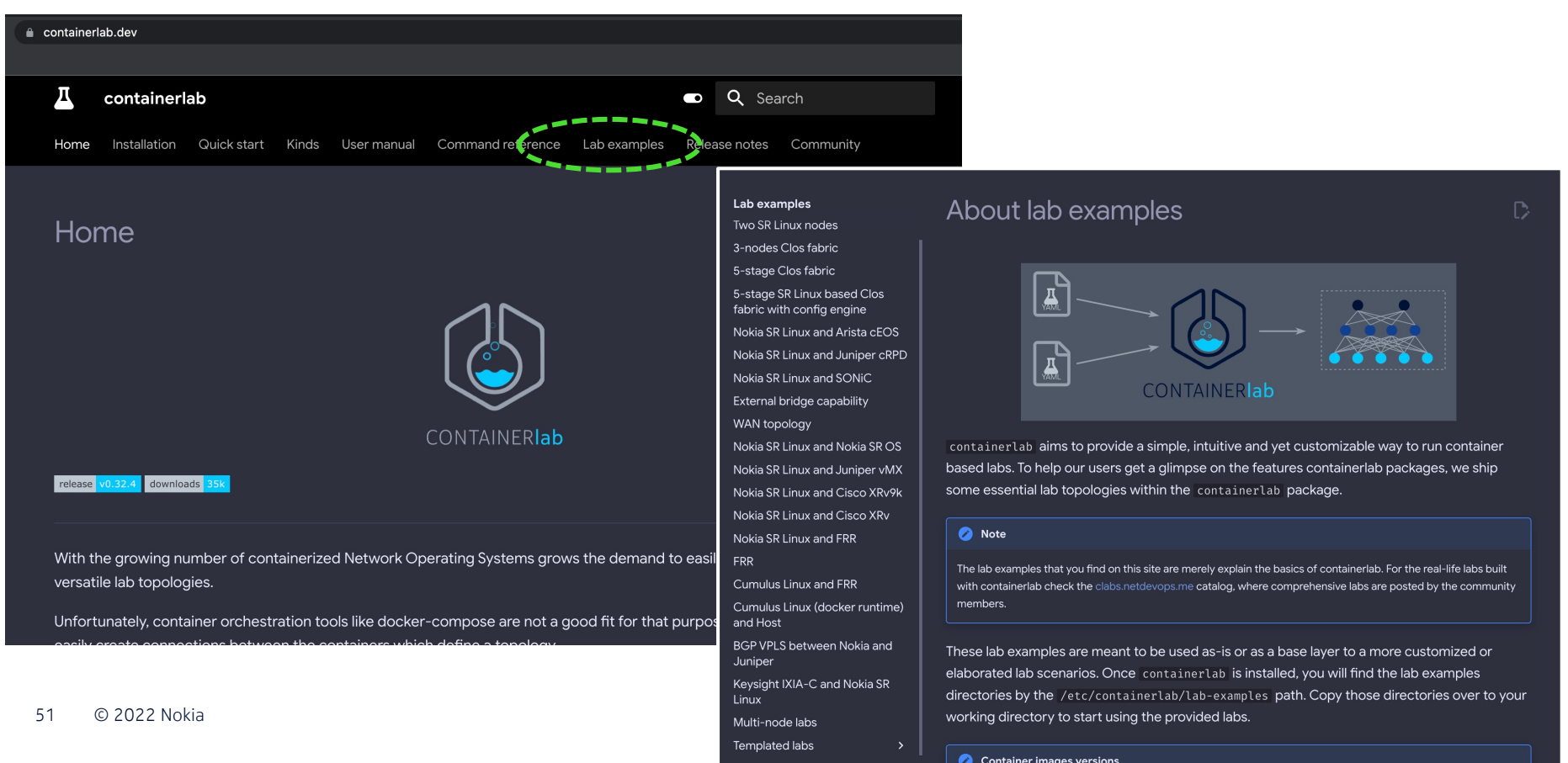

#### Jキア Data Center ファブリックソリューション 高いスケールでの構築・運用を確実に提供

#### ノキアのデータセンターファブリックソリューション

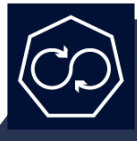

Fabric Services Platform (FSP) 自動化および運用ツールキット

#### ファブリックサービスプラットフォーム (FSP)

大規模なインテント・ベースの自動化により、新しいネットワーク・アプリケーションとリソースを迅速に運用可能に

SR

Service Router Linux (SR Linux) ネットワークオペレーティングシステム

#### Service Router Linux (SR Linux)

実績のあるのルーティング機能を備えた、完全にオープンで拡張性と耐障害性に優れたNOSによる制御

**7250 IXR、7220 IXR** データセンタールーター

データセンタールーター

データプレーンのリソースを完全に拡張可能な TOR/リーフ/スパイン向けのプラットフォーム製品群

#### SR ノキアSR Linux NOS 柔軟でオープンなアプリケーション開発プラットフォーム Linux

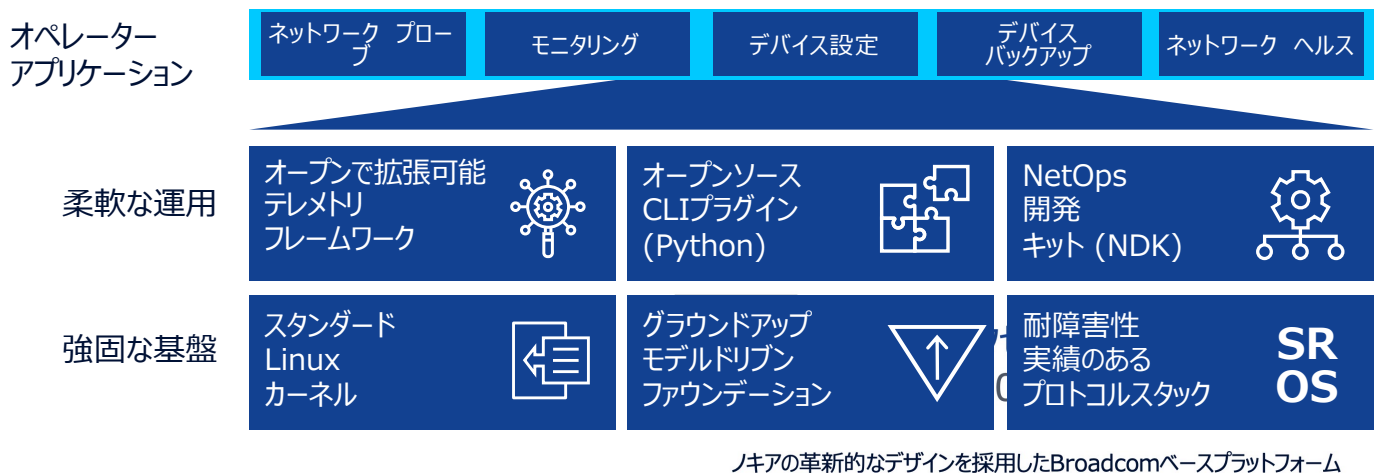

- 電力と冷却を最適化
- スケールとパフォーマンスに優れた設計
- 制御部およびシャーシコンポーネントの冗長化
- TOR, Leaf, Spine, Super-Spine

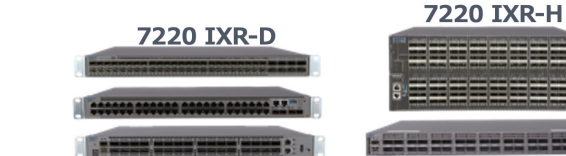

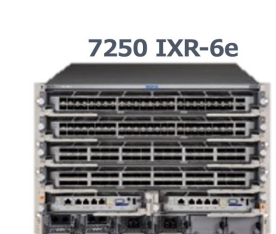

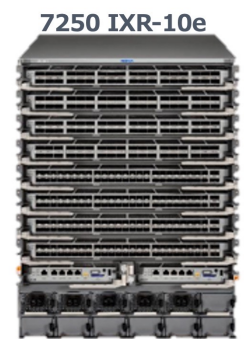

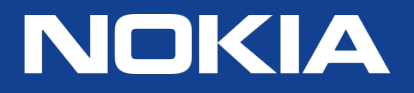